## **Change your default PDF Viewer**

04/23/2024 10:27 am EDT

Here is a quick breakdown on how to change your default PDF viewer.

1. Open the Start Menu and select Settings.

## 2. Select "Apps" from the Settings window.

| Settings |                  |                                                          |   |                                                               |                   |                                                          |   |                                                         |  | $\times$ |
|----------|------------------|----------------------------------------------------------|---|---------------------------------------------------------------|-------------------|----------------------------------------------------------|---|---------------------------------------------------------|--|----------|
|          | Windows Settings |                                                          |   |                                                               |                   |                                                          |   |                                                         |  |          |
|          |                  |                                                          |   | Find a setting                                                |                   | ٩                                                        |   |                                                         |  |          |
|          | Д                | <b>System</b><br>Display, sound, notifications,<br>power |   | Devices<br>Bluetooth, printers, mouse                         |                   | Network & Internet<br>Wi-Fi, airplane mode, VPN          | ų | Personalization<br>Background, lock screen, colors      |  |          |
|          |                  | <b>Apps</b><br>Uninstall, defaults, optional<br>features | 2 | Accounts<br>Your accounts, email, sync,<br>work, other people | O<br>A字           | Time & Language<br>Speech, region, date                  | Ġ | Ease of Access<br>Narrator, magnifier, high<br>contrast |  |          |
|          | Q                | Search<br>Find my files, permissions                     | A | Privacy<br>Location, camera, microphone                       | $\langle \rangle$ | Update & Security<br>Windows Update, recovery,<br>backup |   |                                                         |  |          |
|          |                  |                                                          |   |                                                               |                   |                                                          |   |                                                         |  |          |

## 3. Select "Default Apps" from the left hand side.

| ← Settings        |                                                                              | - 🗆 X                                     |
|-------------------|------------------------------------------------------------------------------|-------------------------------------------|
|                   |                                                                              |                                           |
| û∂ Home           | Apps & features                                                              |                                           |
| Find a setting    | Choose where to get apps                                                     | Related settings<br>Programs and Features |
| Apps              | Installing apps only from Microsoft Store helps protect your device.         |                                           |
|                   |                                                                              |                                           |
|                   | Anywhere                                                                     |                                           |
| Apps & features   |                                                                              |                                           |
|                   |                                                                              |                                           |
| 🖙 Default apps    | Apps & features                                                              |                                           |
|                   |                                                                              |                                           |
| Apps for websites | Optional features                                                            |                                           |
|                   |                                                                              |                                           |
|                   | App execution allases                                                        |                                           |
|                   | Archive apps                                                                 |                                           |
|                   |                                                                              |                                           |
|                   | Search, sort, and filter by drive. If you would like to uninstall or move an |                                           |
|                   | app, select it from the list.                                                |                                           |
|                   | Search this list                                                             |                                           |
|                   |                                                                              |                                           |
|                   | Sort by: Name V Filter by: All drives V                                      |                                           |
|                   |                                                                              |                                           |
|                   | 75 apps found                                                                |                                           |

4. Scroll down to the bottom of the "Default Apps" menu and select "Choose default apps by file type"

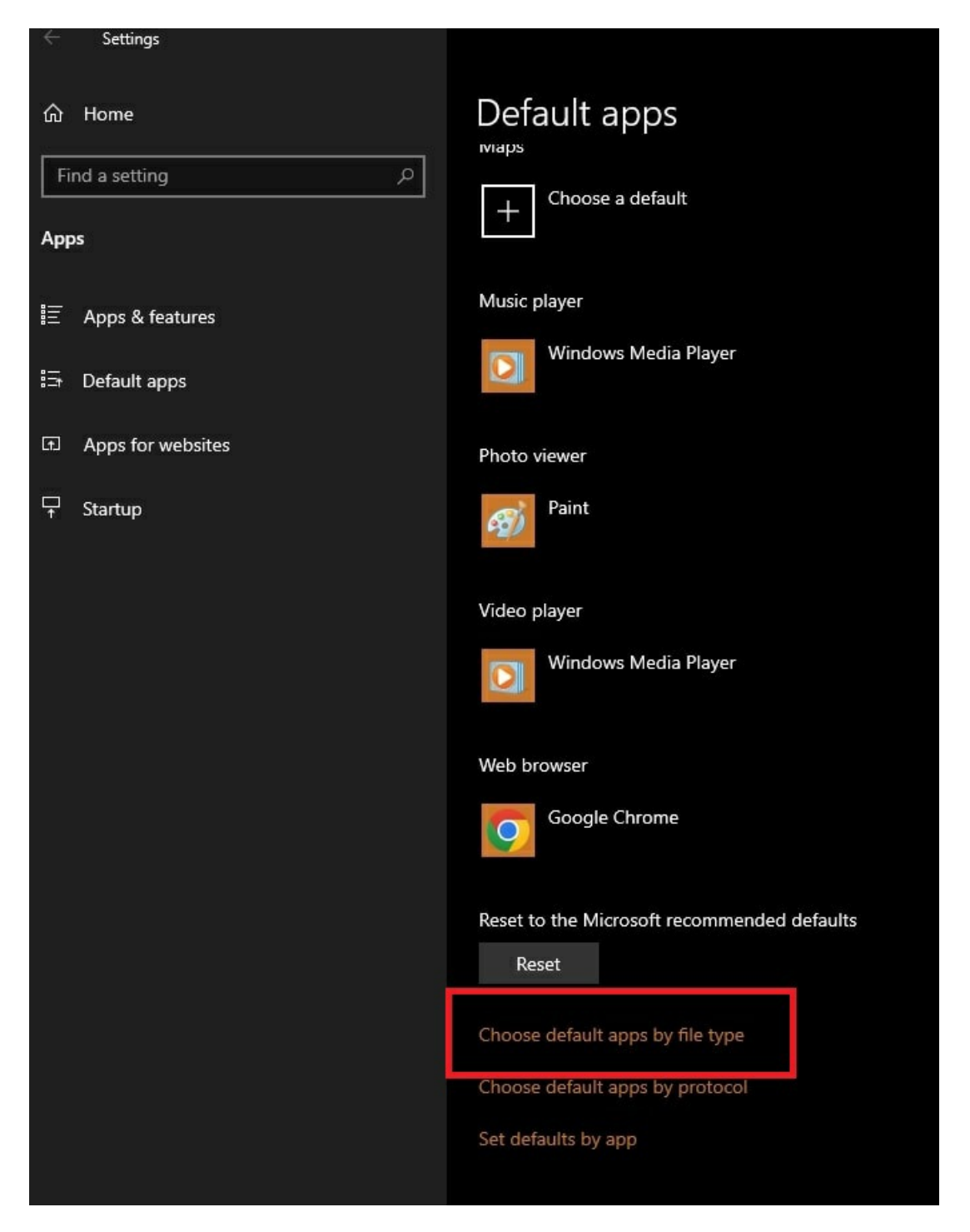

5. You will see ".pdf" in the first column, to the right of that will be an app listed, click the app (highlighted blue in the image below) and select the application you would prefer.

| ← Settings                                       |                                  |  |  |  |  |  |  |
|--------------------------------------------------|----------------------------------|--|--|--|--|--|--|
| 命 Choose default apps by file type               |                                  |  |  |  |  |  |  |
| .pab<br>Outlook Personal Address Book            | + Choose a default               |  |  |  |  |  |  |
| .partial<br>Partial Download                     | Internet Explorer                |  |  |  |  |  |  |
| <b>.pbk</b><br>Dial-Up Phonebook                 | Remote Access Phonebook          |  |  |  |  |  |  |
| <b>.pcb</b><br>PCB File                          | + Choose a default               |  |  |  |  |  |  |
| <b>.pch</b><br>PCH File                          | + Choose a default               |  |  |  |  |  |  |
| <b>.pdb</b><br>PDB File                          | + Choose a default               |  |  |  |  |  |  |
| <b>.pdf</b><br>Adobe Acrobat Document            | Adobe Acrobat Reader             |  |  |  |  |  |  |
| <b>.pdfxml</b><br>Adobe Acrobat PDFXML Document  | + Choose a default               |  |  |  |  |  |  |
| <b>.pds</b><br>PDS File                          | + Choose a default               |  |  |  |  |  |  |
| <b>.pdx</b><br>Acrobat Catalog Index             | Adobe Acrobat Reader             |  |  |  |  |  |  |
| <b>.pef</b><br>PEF File                          | + Choose a default               |  |  |  |  |  |  |
| .perfmoncfg<br>Performance Monitor Configuration | Resource and Performance Monitor |  |  |  |  |  |  |
| .pfm                                             | Windows Font Viewer              |  |  |  |  |  |  |

Need More Help? Click Here!